# 金額指定全決済注文/時間指定全決済注文

MATRIX TRADER

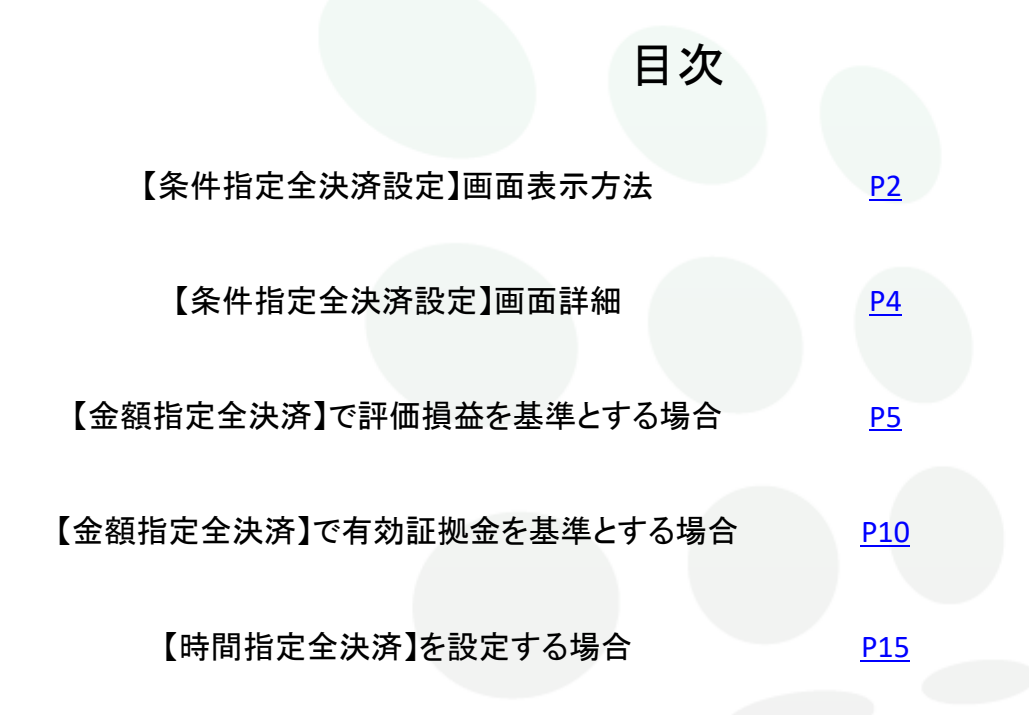

# MATRIXTRADER

取引口座全体の評価損益もしくは有効証拠金が指定した金額に達した時点/指定した時間に達した時点で 全ての保有ポジションに対し、決済の成行注文が発注されます。

①上部メニューもしくは取引画面右上の【情報】から【ポジション集計】をクリックします。

| 🔡 MATRIX                                | $TRADER_N$                                             |             |              |                          |                    |               | <b>    </b>  おき |
|-----------------------------------------|--------------------------------------------------------|-------------|--------------|--------------------------|--------------------|---------------|-----------------|
| 設定表示 憎                                  | 辑録 クイック注文 特殊注意                                         | 文 チャート 入出金  | 履歴検索/報告書     | サポート/サービス情報              | 操作マニュアル Q&         | A ウィンドウ       |                 |
| 預託証拠金額                                  | レートパネル                                                 | 2,876,725 🚜 | 要証拠金額 0      | 発注証拠金額                   | 0 हम्त             | 6損益 0         | 有効比率            |
| 一一一一一一一一一一一一一一一一一一一一一一一一一一一一一一一一一一一一一一一 | レートー覧<br><br>注文一覧<br>ポッジョン一覧                           |             | レートパネル 🎹 レ   | ート一覧 <mark>/</mark> チャート | II 注文一覧 <b>?</b> ポ | ジション一覧 ¥ 証拠金な | だえ 🖭 ポジション集計    |
| レ、1.26ドル半ば                              | ポジション集計                                                | 新 16:10 ま   | もなく独製造業 PMI購 | 買担当者景気指数速報値              | Ⅰ、非製造業PM購買担当       | 当者景気指数速報値の発表  | 16:08 中国株大      |
|                                         | 証拠金状況照会                                                | -           |              |                          |                    |               |                 |
|                                         | 勝利へのあゆみ                                                | _           |              |                          |                    |               |                 |
|                                         | ニュース<br>経済指標一覧<br>小林芳彦のマーケットナビ<br>スワップポイント一覧<br>取引条件一覧 |             |              |                          |                    |               |                 |
|                                         | 登録情報<br>マイナンバー登録                                       |             |              |                          |                    |               |                 |

②【ポジション集計】が表示されたら、【条件指定全決済】をクリックします。

| _ |           |        |          |                   |         |             |
|---|-----------|--------|----------|-------------------|---------|-------------|
|   | 🙀 ポジション集計 |        |          |                   |         | 🏶 🤣 🗡 🗕 🗆 🗙 |
|   | 決済注文      | 一括売決済注 | 文 ▼ 一括貫決 | ▼ 一括買決済注文 ▼ ■ 集計表 |         | A 全決済注文     |
|   | 通貨ペア      | 売ポジション | 売値平均     | 買ポジション            | 買値平均    | 心要証拠金額      |
|   | USD/JPY   | 1      | 109.903  | 2                 | 109.911 | 8,800       |
|   | EUR/JPY   | 0      | 0.000    | 1                 | 120.921 | 4,900       |
|   |           |        |          |                   |         |             |

Х

③【条件指定全決済設定】画面が表示されました。

条件指定全決済設定

| 金額指定全決済                                                                                                    |
|----------------------------------------------------------------------------------------------------|
| 全決済判定基準 🔘 評価損益 🕒 有効証拠金                                                                                                    |
| ✓ 評価損益はロックしたポジションを除いた金額で判定する                                                                                                    |
| 金額指定全決済(上限) ■ 設定する 円 円                                                                                                    |
| 金額指定全決済(下限) ■ 設定する 円                                                                                                    |
| ✓ 全決済時に新規注文を全て取消する                                                                                                    |
| 判定基準を口座全体の評価損益とした金額指定全決済は、設定した金額に達した場合およびロスカットになった場合は設定が解<br>除されますが、保有ポジションを手動で決済した場合には解除されません。                                                                 |
| そのため、保有ボジションの一部を手動で決済した場合、残りのボジションの評価損益が設定した金額に達すると、保有ポジショ<br>ンはすべて決済となります。また、手動ですべてのボジションを決済した場合、新たに保有したポジションの評価損益が設定した<br>金額に達すると、保有ポジションはすべて決済となります。ご注意ください。 |
| また、ロックしたポジションを除いた評価損益合計で金額指定全決済を設定した場合、ポジションのロックや解除を行うと自動で金<br>額指定全決済の設定が解除されます。<br>(ロックしたポジションを除いた評価損益合計は証拠金状況バーやポジション集計画面に表示することが可能です。)                       |
| 時間指定全決済                                                                                                    |
| 時間指定 ■ 設定する ///                                                                                                    |
| ✓ 全決済時に新規注文を全て取消する。                                                                                                    |
| 時間指定全決済は設定した日時が到来した場合およびロスカットになった場合に設定が解除されます。                                                                                                    |
| 金額指定全決済と時間指定全決済を同時に設定している場合どちらかの条件に到達した時点で、両方の設定が解除されます。                                                                                                    |
| 設定した条件に達した時点で成行注文を発注するため、市場の状況によっては決済後の金額が設定した金額と異なる可能性<br>や、不成立となる場合がありますのでご留意ください。                                                                            |
|                                                                                                    |
| ションション ション ション ション ション ション ション ション ション シ                                                                                                    |

<u>目次</u>

# ■【条件指定全決済設定】画面詳細

#### MATRIX TRADER

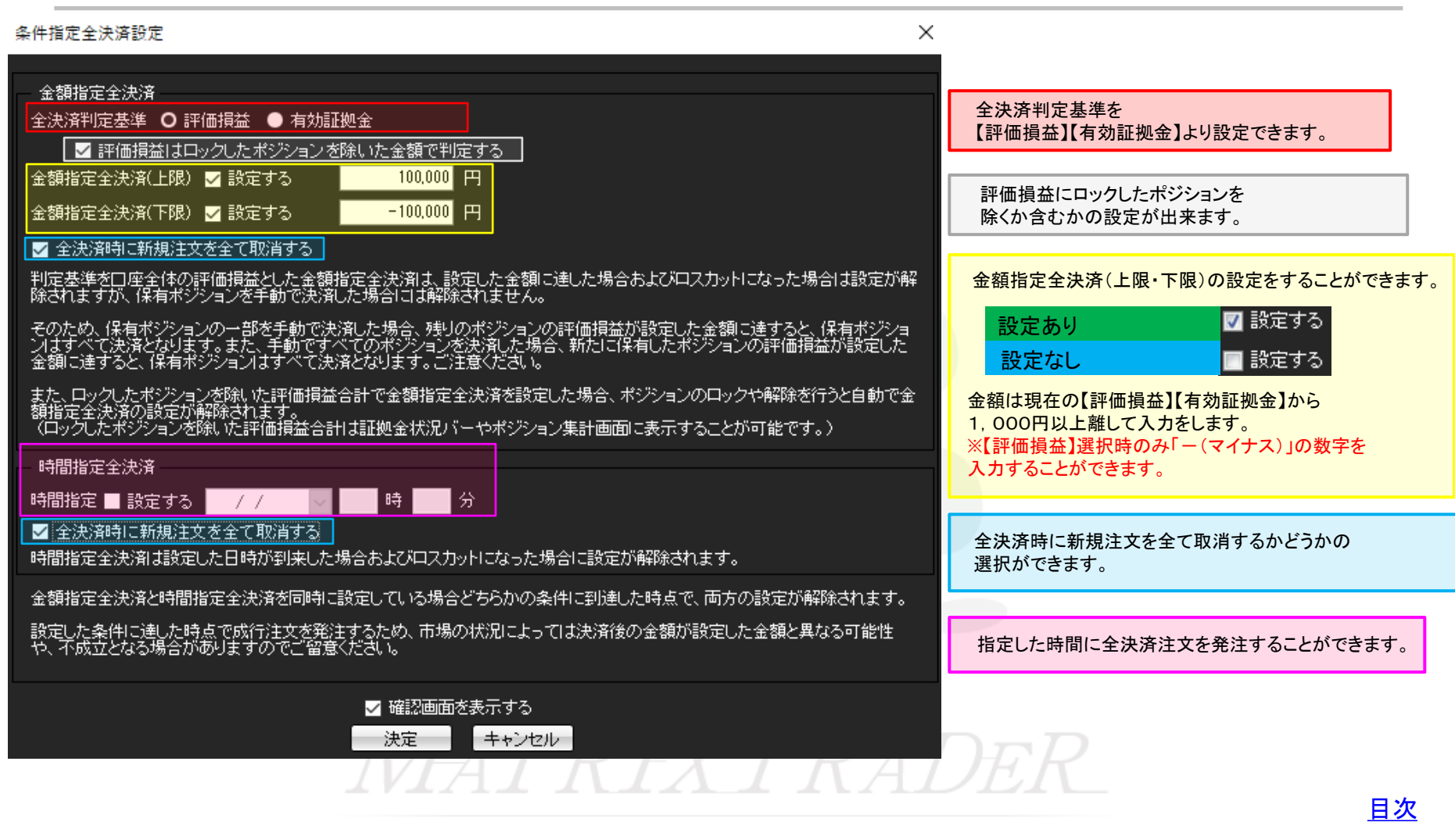

# ■【金額指定全決済】で評価損益を基準とする場合

### ①【条件指定全決済設定】画面を表示します。

#### 冬件指定全法资料定 × 金額指定全決済 全決済判定基準 ○評価損益 ● 有効証拠金 ☑ 評価損益はロックしたポジションを除いた金額で判定する 金額指定全決済(上限) 🔽 設定する 100,000 🖽 金額指定全決済(下限) ✓ 設定する -100,000 💾 ✓ 全決済時に新規注文を全て取消する 判定基準を口座全体の評価損益とした金額指定全決済は、設定した金額に進した場合およびロスカットになった場合は設定が解 除されますが、保有ポジションを手動で決済した場合には解除されません。 保有ボジションの一部を手動で決消した場合、残りのボジションの評価損益が設定した金額に達すると(保有ポジショ 決済となります。また、手動ですべてのボジションを決測した場合。新たに保有したボジションの評価損益が設定した すると(保有ポジションはすべて決済となります。ご注意でに改し。 また、ロックルたポンションが説いた評価損益合計で金額指定全決済を設定した場合、ポンションのロックや解除を行うと自動で金 額指定全決済の設定が解除されます。 (ロックルポンションが説いた評価調査合計は証拠金状況パーやポンション集計画面に表示することが可能です。) 時間指定全決済 時間指定 ■ 設定する 🛛 / / 🔍 時 分 ✓ 全決済時に新規注文を全て取消する 時間指定全決剤は設定した日時が到来した場合およびロスカットになった場合に設定が解除されます。 金額指定全決済と時間指定全決済を同時に設定している場合どちらかの条件に到達した時点で、両方の設定が解除されます。 設定した条件に通した時点で成行注文を発注するため、市場の状況によっては決済後の金額が設定した金額と異なる可能性 や、不成立となる場合がありますのでご留意ください。 ✓ 確認画面を表示する 決定 キャンセル

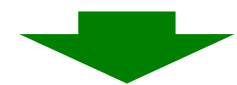

#### ②【全決済判定基準】を【評価損益】に設定します。

条件指定全決済設定

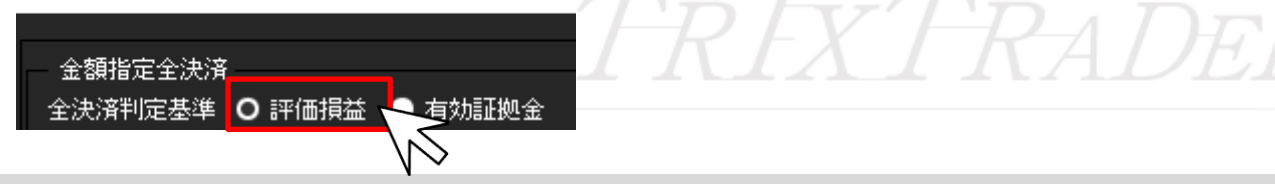

除されません。

■【金額指定全決済】で評価損益を選択した際の注意事項

ンは全ての決済となります。ご注意ください。

判定基準を口座全体の評価損益とした金額指定全決済は、設定した金額に達した場合および

ロスカットになった場合は設定が解除されますが、保有ポジションを手動で決済した場合には解

そのため、保有ポジションの一部を手動で決済した場合、残りのポジションの評価損益が設定し

た金額に達すると、保有ポジションはすべて決済となります。また、手動ですべてのポジションを

決済した場合、新たに保有したポジションの評価損益が設定した金額に達すると、保有ポジショ

設定した金額に達した時点で成行注文を発注するため、市場の状況によっては決済後の金額

が設定した金額と異なる可能性や不成立となる場合がありますのでご留意ください。

③【金額指定全決済(上限・下限)】の【設定する】にチェックをいれます。

※ここでは上限・下限両方設定します。

#### 条件指定全決済設定

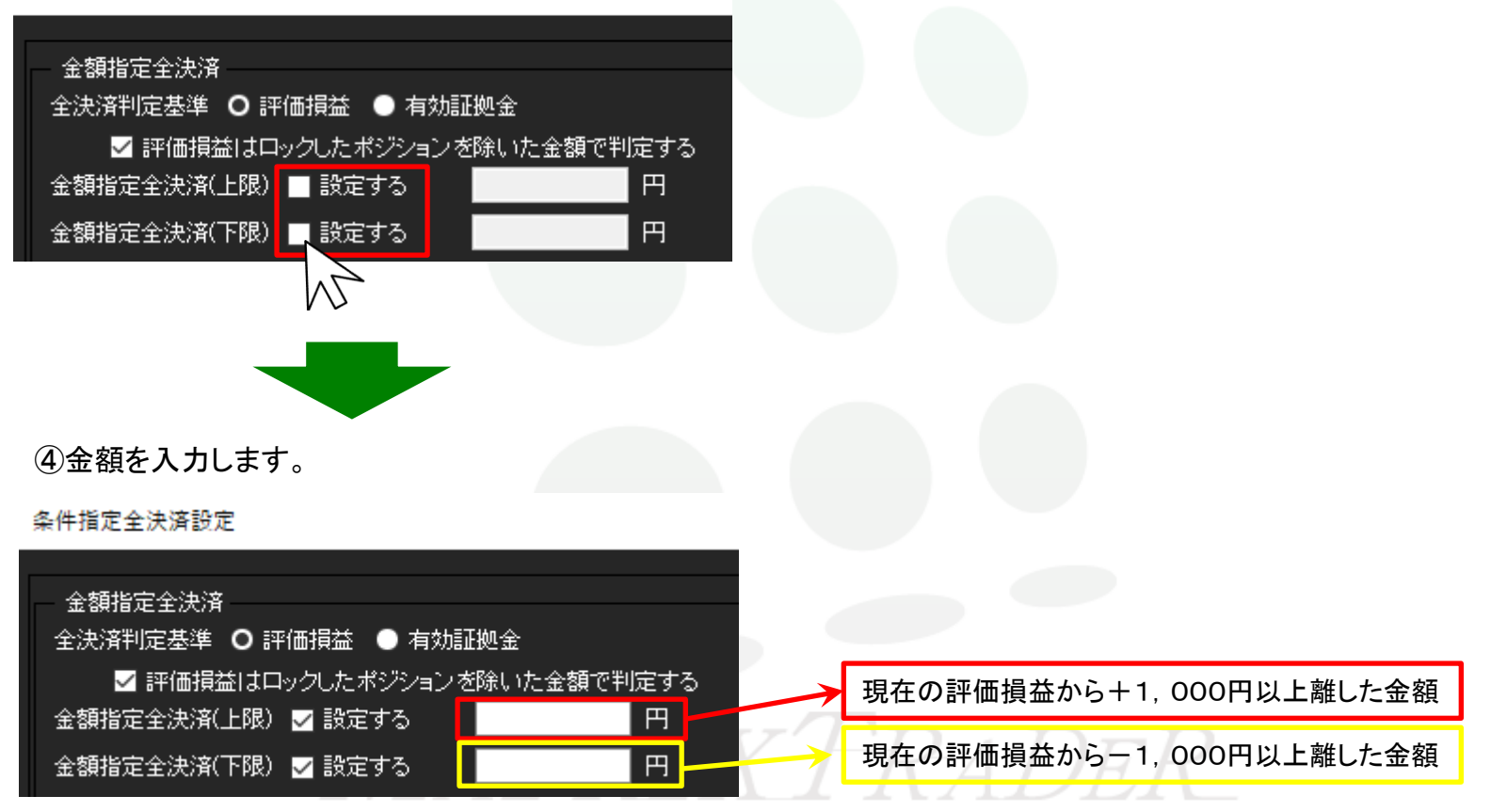

D.

MATRIX TRADER

⑤【全決済時に新規注文を全て取消する】かどうかを設定します。※ここでは【全決済時に新規注文を全て取消する】にチェックを入れます。

条件指定全決済設定

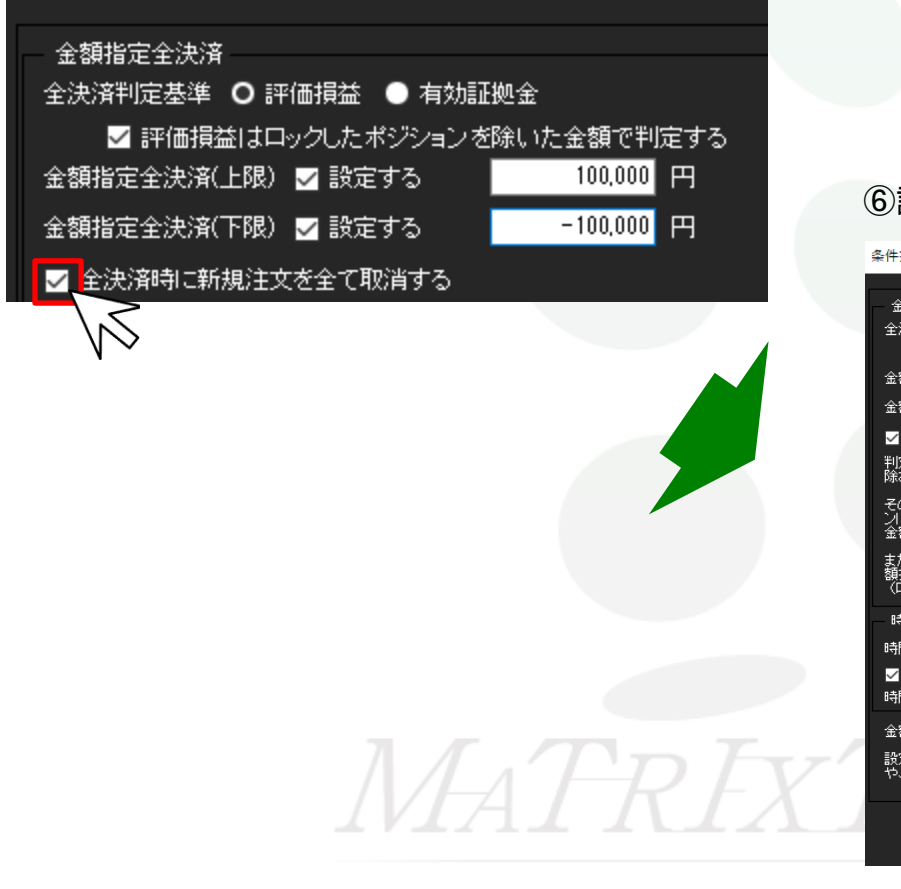

#### ⑥設定完了後、【決定】をクリックします。

|                            | 条件指定全決済設定 X                                                                                                    |
|----------------------------|----------------------------------------------------------------------------------------------------|
|                            | 金額指定全決済<br>全決済判定基準 ○ 評価損益 ● 有効証拠金<br>✓ 評価損益はロックしたポジションを除いた金額で判定する<br>金額指定全決済(上限) ✓ 設定する 100,000 円<br>金額指定全決済(下限) ✓ 設定する -100,000 円<br>② 全決済時に新規注文を全て取消する                                                                                       |
|                            | 判定基準を口座全体の評価措益とた金額指定全決剤は、設定した金額に進した場合およびロスカットになった場合は設定が解除されますが、保有ポジションを手動で決剤した場合には解除されません。<br>そのため、保有ポジションの一部を手動で決剤した場合、残りのポジションの評価損益が設定した金額に達すると、保有ポジショ                                                                                       |
|                            | スようべし洗濯さなります。また、千朝しきへいしかシンヨン志洗濯した場合、新た日本着したホシンヨンの時間増加が設定した<br>金額に達すると、保有ポジションオサベで決済となります。こ注意なたさし。<br>また、ロックしたポジションを除いた評価損益合計で金額指定金決済を設定した場合、ポジションのロックや解除を行うと自動で金<br>額指定金決済の設定が解除されます。<br>(ロックしたポジションを除いた評価損益合計は証拠金状況バーやポジション集計画面に表示することが可能です。) |
|                            | 時間指定全決済<br>時間指定 ■ 設定する / / / ・・・・・・・・・・・・・・・・・・・・・・・・・・・・・・・                                                                                                    |
| $\mathbf{F}_{\mathbf{X}'}$ | 金額指定全決済と時間指定全決済を同時に設定している場合どちらかの条件に到進した時点で、両方の設定が解除されます。<br>設定した条件に通した時点で成行注文を発生するため、市場の状況によっては決済後の金額が設定した金額と異なる可能性<br>や、不成立となる場合がありますのでご留意ください。                                                                                               |
|                            | ✓ 確認画面を表示する 決定 キャンセル                                                                                                    |

Þ

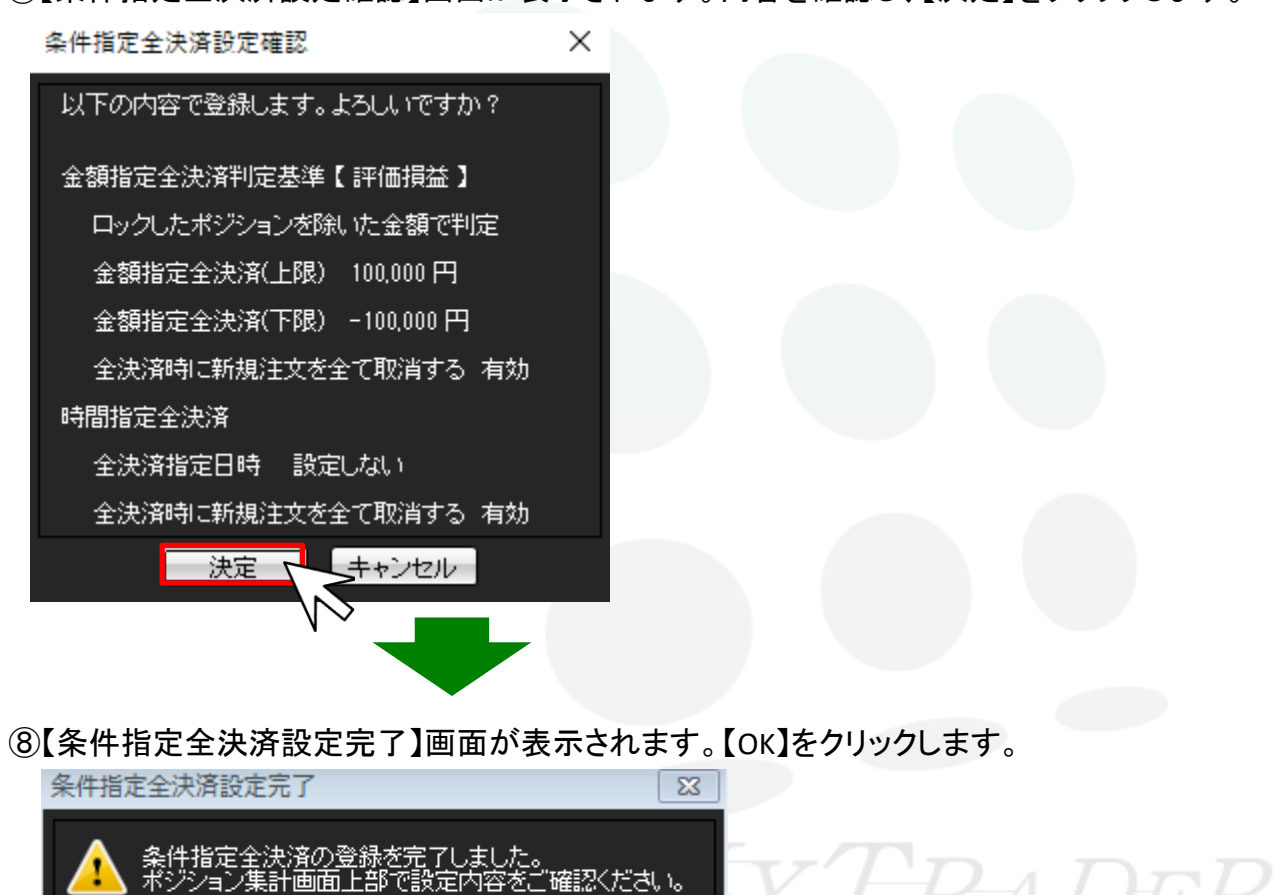

⑦【条件指定全決済設定確認】画面が表示されます。内容を確認し、【決定】をクリックします。

金額指定全決済注文/時間指定全決済注文

OK.

③ポジション集計画面上部に設定内容が表示されます。
取引口座全体の評価損益が指定した金額になれば、全ての保有ポジションに対して成行で決済注文が発注されます。

| N | ポジション集計 | 金額指定全決済 有: | 効 評価 | 損益(ロック)             | 分除<>>上限100,000 | 円 下限-100,000円 新規 | 記主文取消あり 🌞 🐼 🗷 | – = × |  |
|---|---------|------------|------|---------------------|----------------|------------------|---------------|-------|--|
| E | 決済注文    | 一括売決済注     | 文 ▼  | ▼ ──括買決済注文 ▼ ■ 集計表示 |                | 十表示 条件指定全決济      | 音 全決          | 全決済注文 |  |
|   | 通貨ペア    | 売ポジション     | 売    | 値平均                 | 買ボジション         | 買値平均             | 必要証拠金額        | ポ     |  |
|   | USD/JPY | 1          |      | 109.903             | 2              | 109.911          | 8,800         |       |  |
|   | EUR/JPY | 0          |      | 0.000               | 1              | 120.921          | 4,900         |       |  |

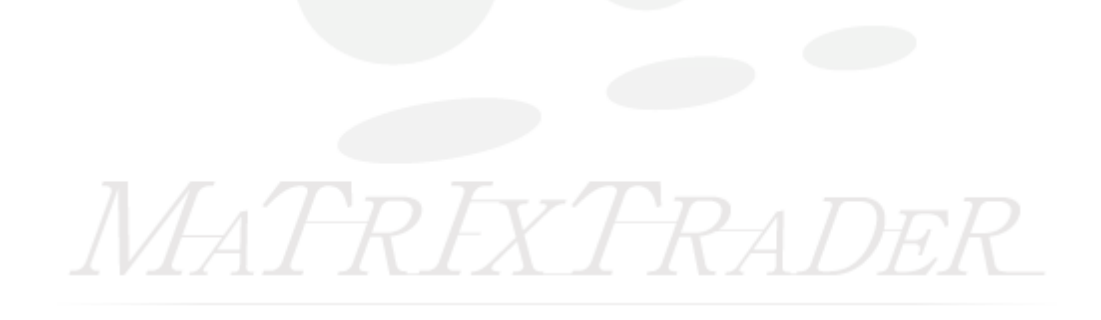

金額指定全決済注文/時間指定全決済注文

<u>目次</u>

9

# ■【金額指定全決済】で有効証拠金を基準とする場合

#### ①【条件指定全決済設定】画面を表示します。

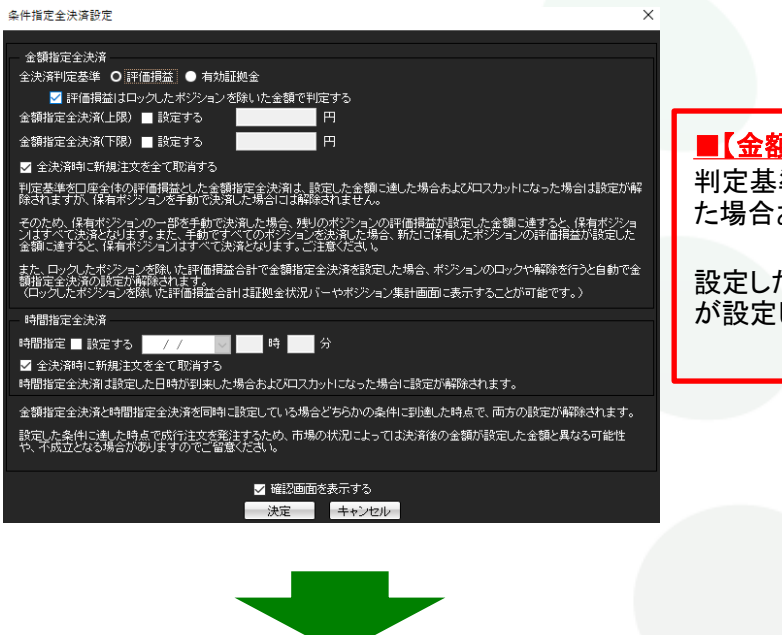

#### ■【金額指定全決済】で有効証拠金の注意事項

判定基準を有効証拠金とした金額指定全決済は設定した金額に達した場合、ロスカットになった場合および入金、出金が成立した場合に設定が解除されます。

設定した金額に達した時点で成行注文を発注するため、市場の状況によっては決済後の金額 が設定した金額と異なる可能性や不成立となる場合がありますのでご留意ください。

#### ②【全決済判定基準】を【有効証拠金】に設定します。

条件指定全決済設定

金額指定全決済 全決済判定基準 ●評価損益 O 有効証拠金 ③【金額指定全決済(上限・下限)】の【設定する】にチェックをいれます。

※ここでは上限・下限両方設定します。

#### 条件指定全決済設定

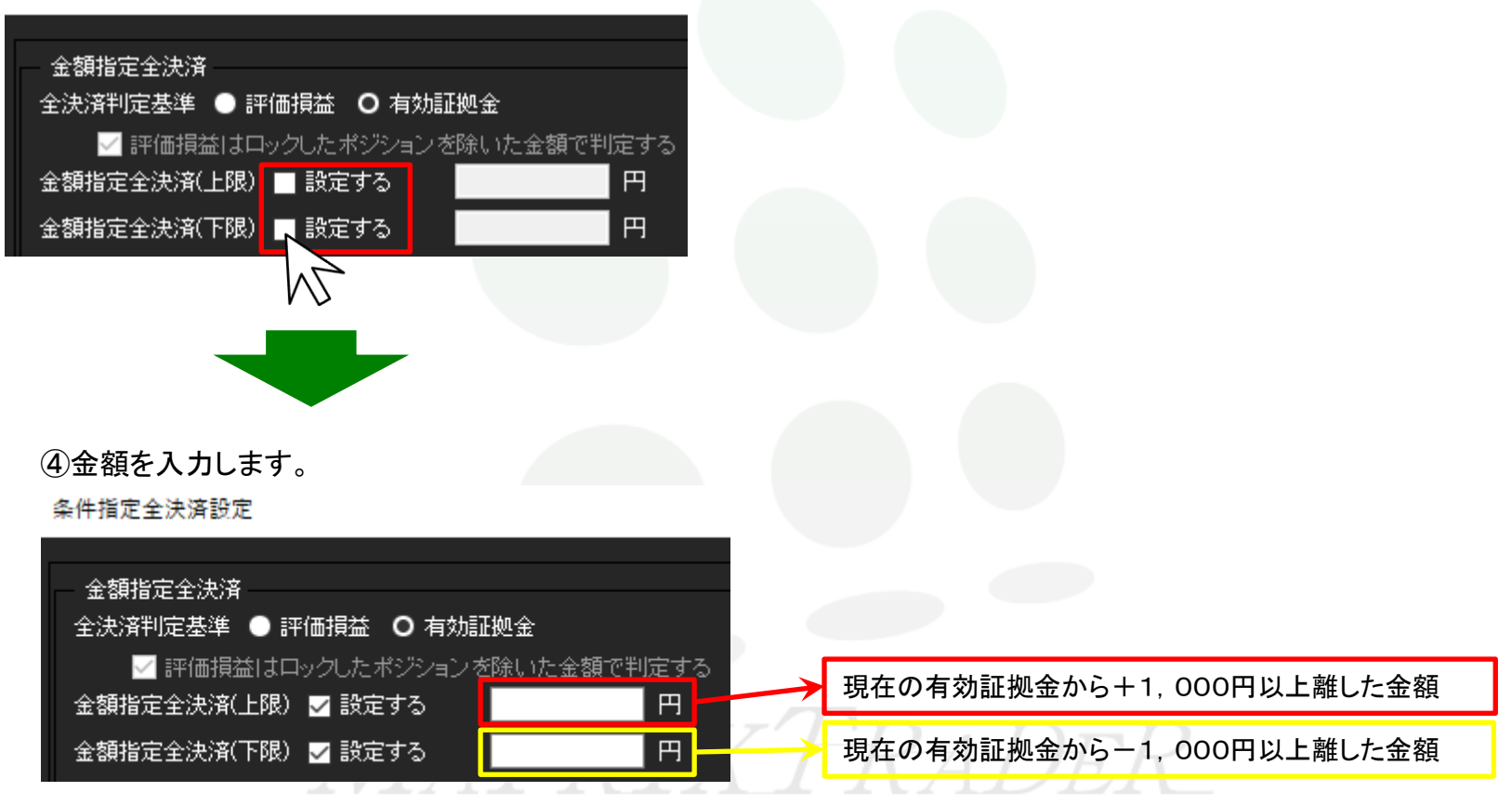

#### ⑤【全決済時に新規注文を全て取消する】かどうかを設定します。 ※ここでは【全決済時に新規注文を全て取消する】にチェックを入れます。 条件指定全決済設定

金額指定全決済 全決済判定基準 🔵 評価損益 🔘 有効証拠金 | ✓ 評価損益はロックしたボジションを除いた金額で判定する| 10,000,000 金額指定全決済(上限) 🔽 設定する 1,000,000 金額指定全決済(下限) 🔽 設定する 🔽 全決済時に新規注文を全て取消する 条件指定全決済設定 Х 金額指定全決済 ⑥設定完了後、【決定】をクリックします。 全決済判定基準 ● 評価損益 ○ 有効証拠金 ☑ 評価損益はロックしたポジションを除いた金額で判定する 金額指定全決済(上限) ✔ 設定する 10,000,000 金額指定全決済(下限) 🔽 設定する 1.000.000 ✓ 全決済時に新規注文を全て取消する 判定基準を有効証拠金とした金額指定金決済は設定した金額で達した場合、ロスカットになった場合および入金、出金が成立した場合に設定が基礎なれます。 時間指定全決済 時間指定 ■ 設定する 🛛 / / 🚽 🧧 時 👘 分 ✓ 全決済時に新規注文を全て取消する 時間指定全決済は設定した日時が到来した場合およびロスカットになった場合に設定が解除されます。 金額指定全決済と時間指定全決済を同時に設定している場合どちらかの条件に到達した時点で、両方の設定が解除されます。 設定した条件に通した時点で成行注文を発注するため、市場の状況によっては決済後の金額が設定した金額と異なる可能性 や、不成立となる場合がありますので「留意ください。 ✓ 確認画面を表示する 決定 キャンセル

⑦【条件指定全決済設定確認】画面が表示されます。内容を確認し、【決定】をクリックします。

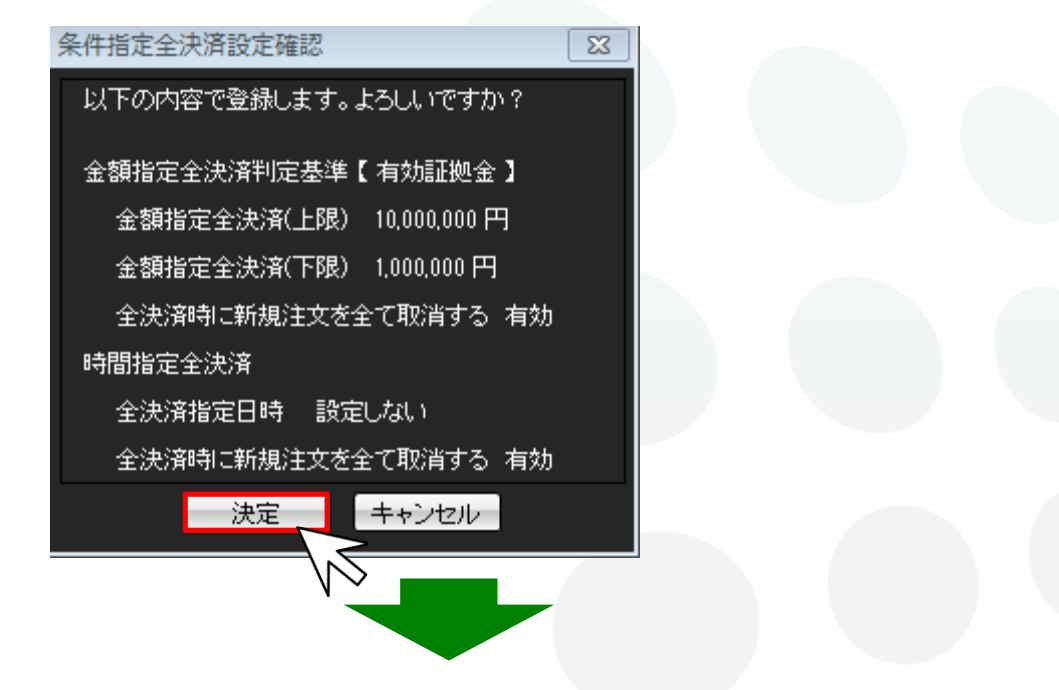

⑧【条件指定全決済設定完了】画面が表示されます。【OK】をクリックします。

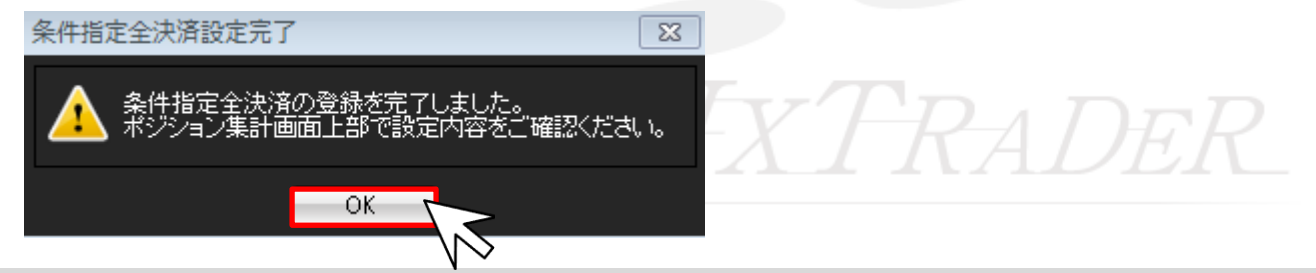

⑨ポジション集計画面上部に設定内容が表示されます。

取引口座の有効証拠金が指定した金額になれば、全ての保有ポジションに対して成行で決済注文が発注されます。

| N | ポジション集計 | 金額指定全決済 有: | 効 有効       | 证拠金 上限          | 10,000,000円下 | 限1.0         | 100,000円 新規注文取消 | 歯り 🏶 🖉 🗖 🗕 |      |
|---|---------|------------|------------|-----------------|--------------|--------------|-----------------|------------|------|
| E | 決済注文    | 一括売決済注     | 文 <b>7</b> | ▼ →括買決済注文 ▼ ■ 集 |              | 集計表示 条件指定全決済 |                 | 全決済注文      |      |
|   | 通貨ペア    | 売ポジション     | 売          | 直平均             | 買ポジション       |              | 買値平均            | 必要証拠金額     |      |
|   | USD/JPY | 1          |            | 109.903         |              | 2            | 109.911         | 8          | ,800 |
|   | EUR/JPY | 0          |            | 0.000           |              | 1            | 120.921         | 4          | ,900 |

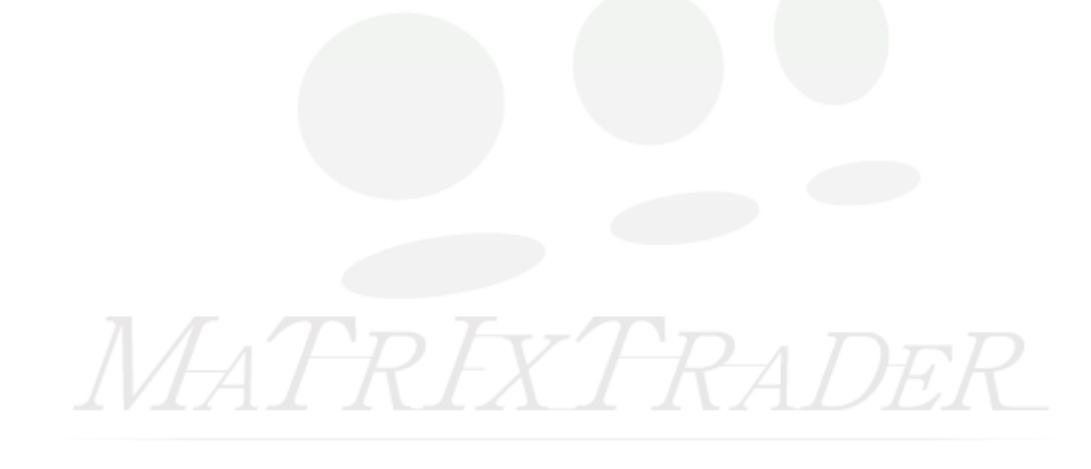

目次

## ■【時間指定全決済】を設定する場合

#### MATRIX TRADER

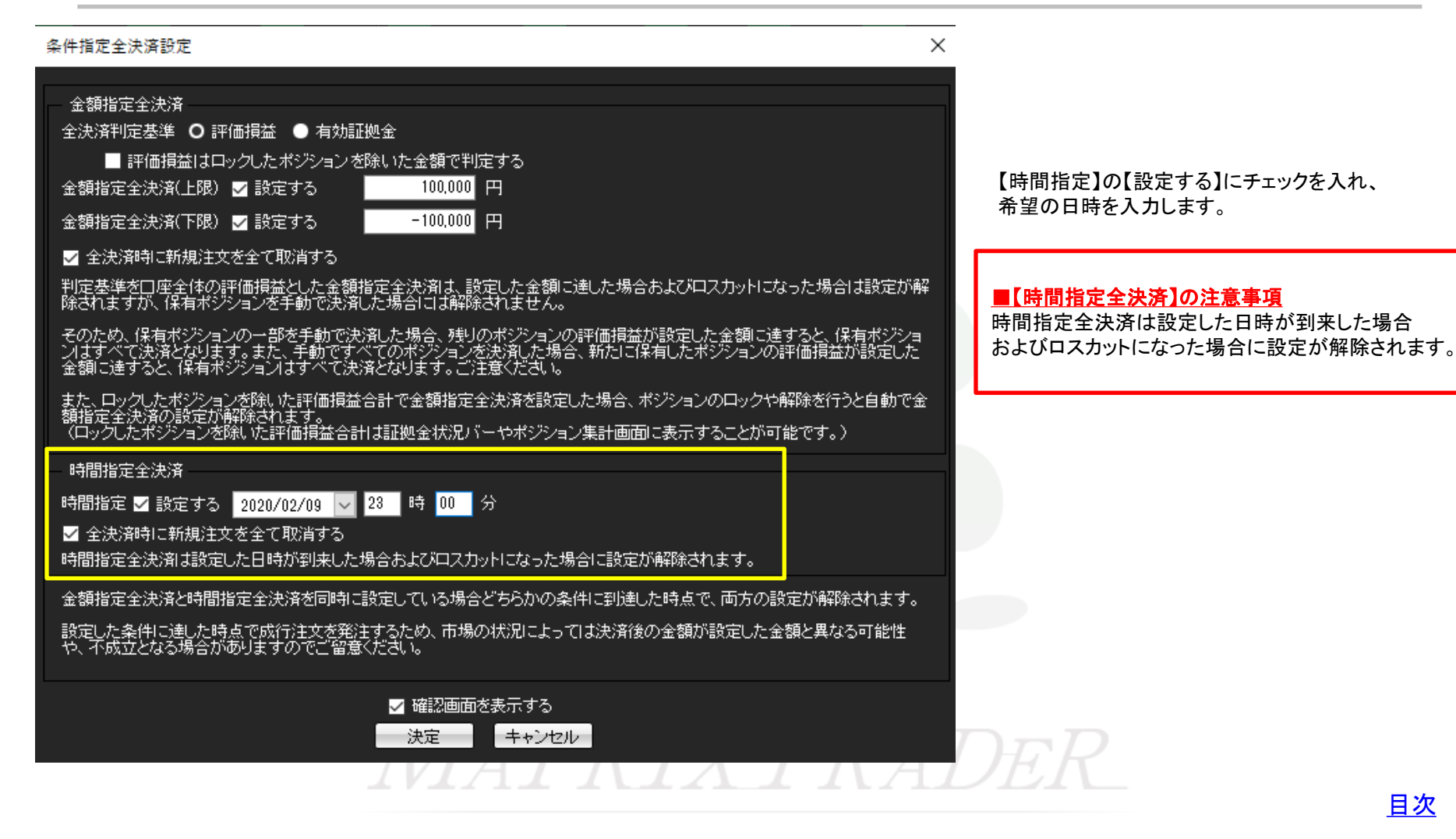